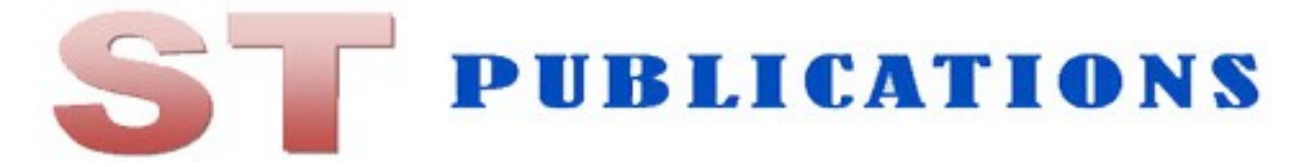

## How to order our books paying by card or PayPal

## Step 1

Find the book you want. Click on Add to Basket.

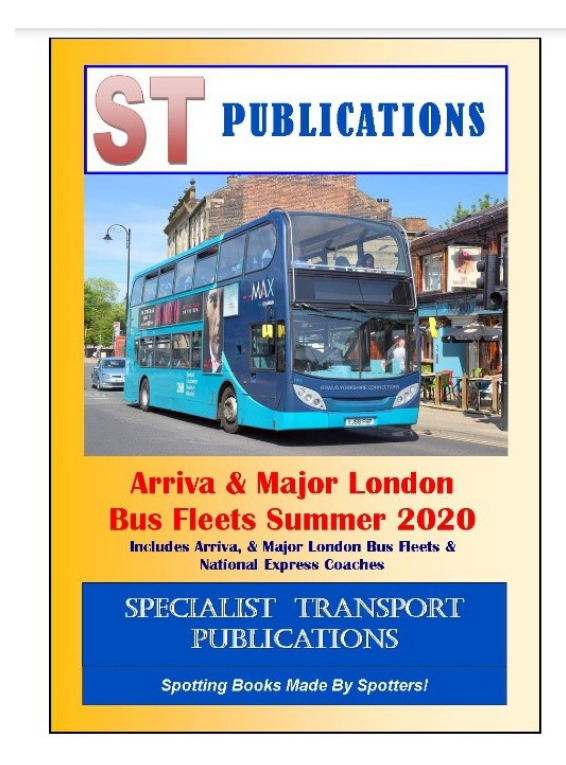

This book has recently been updated with all the latest changes to the Arriva and Major London bus fleets that we have been made aware of since the last edition of this book was published.

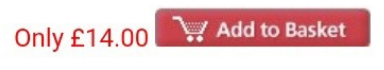

Book details:-

## Step 2

The ordering page with the book you added should appear. Click on Add to Cart to take you to the PayPal page. You will have the chance to add more books there.

| <u> </u>                                                                                                    |                                                                                                    |                                             | + |
|----------------------------------------------------------------------------------------------------|----------------------------------------------------------------------------------------------------|---------------------------------------------|---|
| ST PUBLICA<br>Windowski<br>Publica<br>Arriva & Majore<br>Brita & Majore<br>Maria & Majore<br>Maria & Maria & Majore<br>Maria & Maria & Majore<br>Maria & Maria & Maria<br>Maria & Maria & Maria<br>Maria & Maria & Maria<br>Maria & Maria & Maria<br>Maria & Maria & Maria<br>Maria & Maria & Maria<br>Maria & Maria & Maria & Maria<br>Maria & Maria & Maria & Maria<br>Maria & Maria & Maria & Maria & Maria<br>Maria & Maria & Maria | TIONS<br>TOTAL<br>TOTAL<br>TOTAL<br>TOTAL                                                              |                                             |   |
| Arriva and M<br>Summer 202                                                                                                    | ajor London<br>0                                                                                       | Fleets                                      |   |
| Only £14.00                                                                                                    |                                                                                                    |                                             |   |
| This book ha<br>updated with<br>changes to t<br>London bus<br>been made a<br>last edition c                                                                                                    | as recently be<br>a all the lates<br>he Arriva and<br>fleets that w<br>aware of sinc<br>of this book w | een<br>t<br>J Major<br>e have<br>the<br>vas |   |
| To buy this one of the                                                                                                    | book please<br>methods bel                                                                             | e click on<br>low:-                         |   |
| By debit/c<br>your PayP<br>this buttor                                                                                                    | eredit card or<br>al account, c<br>n -                                                                 | from<br>click                               |   |
| Add to                                                                                                    | Cart                                                                                                   |                                             |   |
| By BACS of this button                                                                                                    | or cheque - c<br>n -                                                                                   | lick                                        |   |
| ENQUIRE NO                                                                                                    | IWC                                                                                                    |                                             |   |
| _                                                                                                    | A                                                                                                    | 1                                           |   |

## Step 3

On the PayPal page click Continue Shopping to add another book. Repeat these steps until you have all the books you want then on the PayPal page click Check Out to pay by card or PayPal Check Out if you want to pay from your PayPal account.

| Your shopping cart                         | Contin                 | ue shopping > |
|--------------------------------------------|------------------------|---------------|
| Arriva and Major<br>more                   | - 1 +<br>Remove        | £14.00        |
| Romanian wagons<br>Item number: ST<br>more | - 1 +<br>Remove        | £15.00        |
| UK Combine Su<br>more                      | - 1 +<br>Remove        | £13.50        |
| Order Summary                              |                        | ^             |
| Item total                                 |                        | £42.50        |
| Total                                      |                        | £42.50 GBP    |
| Pc                                         | <b>ayPal</b> Check out |               |
|                                            | or                     |               |
|                                            | Check Out              |               |
| Pav witho                                  | ut a PayPal account    |               |

If you have any queries, email us at stpub1@gmail.com or phone 07760 284494.